# MoCo™ SMS Suite

Quick Guides for Direct Marketing and CRM

| Chapter 1: Introduction                                     | 3  |
|-------------------------------------------------------------|----|
| 1.1 Purpose                                                 | 3  |
| 1.2 Target Audience                                         | 3  |
| Chapter 2: Client Database Management                       | 4  |
| 2.1 Export Address Book to file                             | 4  |
| 2.1.1 Open Exported File using MS Excel                     | 4  |
| 2.2 Import contacts into Address Book                       | 5  |
| 2.2.1 Prepare Import File (csv/txt) from existing database  | 6  |
| 2.2.2 Prepare Import File (MS Excel) from existing database | 6  |
| 2.2.3 Configure type of Import file                         | 8  |
| 2.2.4 Import csv/txt/excel file into MoCo                   | 8  |
| Chapter 3: Creating Templates                               | 10 |
| 3.1 Message Tags                                            | 10 |
| Chapter 4: Customer Relationship Management (CRM)           | 12 |
| 4.1 Add new Event                                           | 12 |
| 4.1.1 Add new Event based on Specific Date                  | 12 |
| 4.1.2 Add new Event based on Address Book                   | 13 |
| Chapter 5: Targeted Direct Marketing                        | 14 |
| Chapter 6: Create a Marketing Campaign                      | 16 |
| 6.1 Add new Campaign                                        | 16 |
| 6.2 Delete Campaign                                         | 17 |
| 6.3 Updating Campaign                                       | 17 |
| 6.4 How it Works                                            | 17 |
| 6.4.1 Create an ARS Rule                                    | 17 |
| 6.4.2 Wait for incoming SMS                                 | 18 |
| 6.4.3 View Campaign Result                                  | 18 |
| 6.4.4 Making use of Campaign Result                         | 19 |
| Chapter 7: Other Features                                   | 21 |
| 7.1 Label Printing                                          | 21 |
| 7.2 Receipt Printing                                        | 22 |
| 7.3 Accounts System                                         | 23 |
| 7.3.1 Add New Transaction                                   | 23 |
| 7.3.2 Manage existing account items                         | 24 |
| 7.3.3 Query Account System                                  | 24 |
| 7.3.4 Accounts Settings                                     | 24 |
| 7.3.5 Save Accounts Sheet                                   | 25 |

# **Chapter 1: Introduction**

### 1.1 Purpose

The purpose of this document is to provide a Quide Guide for customers who are using MoCo for direct marketing and customer relationship management (CRM).

# **1.2 Target Audience**

The target audiences of this document are all customers who will be using MoCo to perform direct marketing and/or CRM. This includes all sole proprietors, marketeers, small business owners, retailers, spa and beauty centre operators, restaurant owners, etc.

# **Chapter 2: Client Database Management**

### 2.1 Export Address Book to file

The entire address book can be exported to either a csv (comma-separated values) file or a tab-delimetered file. Both types of files can be openned by Microsoft Excel. You can choose which field within the database to export out.

To Export Address Book,

Step 1: From the File menu, click on the Export Address Book

Step 2: On the **Export Address Book** dialog, check the individual field name checkbox to select the export content. Click on the **Browse** button to select the location and file name of the saved file.

Step 3: Select the type of output file by choosing the delimeter type. You can choose either "Comma" or "Tab".

Step 4: If you wish to include contact group information in the exported file, checked the "Include contact group information" option.

Step 5: Click **Export** button to complete operation.

#### 2.1.1 Open Exported File using MS Excel

To open the exported file in MS Excel:

Step 1: Open Microsoft Excel.

Step 2: Click "Open" under the "File" menu. A dialog box will be displayed for you to select the file to open.

| Open                                                             |                                                                                                    |                                                                                                    | ? 🔀    |
|------------------------------------------------------------------|----------------------------------------------------------------------------------------------------|----------------------------------------------------------------------------------------------------|--------|
| Look in:                                                         | 🛅 MoCo TestBed                                                                                                    | 💌 🎯 - 🖄 🕅 😋 🗙 🔛 🎹 - Tools -                                                                                                    |        |
| My Recent<br>Documents<br>Desktop<br>My Documents<br>My Computer | Account Sheet.txt     Al Records.txt     Al Records.txt     Dennis Appt History,     Export Addr bookl.c     Import Addr bookl.     Import Addr bookl.     Import Addr bookl.     Import Addr book.     Import Addr book.     Import Addr book.     Mocol.og/0202007.1     MoCol.og/2022007.1 | Query Reports.txt Gurvy Result.txt Today Report.txt Today Report.txt Gurvy Miner Result.txt Today Report.txt Today Report.tx |        |
| My Network<br>Places                                             | File name: Files of type: Text File                                                                                                    | s (*.prn; *.txt; *.csv)                                                                                                    | Open 🔹 |

Step 3: Select the file and click "Open". You will see a warning message box as below. Click "Ok".

| Microsof | t Excel                                                                                                    |
|----------|----------------------------------------------------------------------------------------------------|
| 1        | This file is not in a recognizable format.<br>• If you know the file is from another program which is incompatible with Microsoft Office Excel, click Cancel, then open this file in its original<br>application. If you want to open the file later in Microsoft Office Excel, save it in a format that is compatible, such as text format.<br>• If you sughed, click Help for more information about solving the problem.<br>• If you still want to see what text is contained in the file, click OK. Then click Finish in the Text Import Wizard.<br>OK Cancel Help |

Step 4: You shall see the "Text Import Wizard – Step 1 of 3" dialog box as shown below. Make sure the "Delimited" option is selected. Click "Next" button.

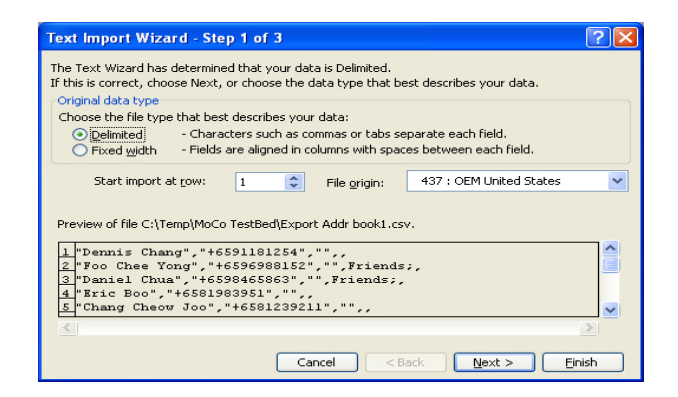

Step 5: You shall see the "Text Import Wizard – Step 2 of 3" box. Make sure the "Tab" and "Comma" options are selected. Click "Next" button.

| Text Import Wizard<br>This screen lets you set<br>how your text is affect   | - Step 2 of 3<br>the delimiters you<br>ed in the preview b              | ur data co<br>below. | ntains. Yo       | u can see                      |                    | ?        |
|-----------------------------------------------------------------------------|-------------------------------------------------------------------------|----------------------|------------------|--------------------------------|--------------------|----------|
| Delimiters<br>Iab Se<br>Space Qt<br>Data greview                            | micolon 🔽                                                               | <u>omma</u>          | Trea             | at consecutiv<br>kt gualifier: | ve delimiter:<br>" | s as one |
| Dennis Chang<br>Foo Chee Yong<br>Daniel Chua<br>Bric Boo<br>Chang Cheow Joo | +6591181254<br>+6596988152<br>+6598465863<br>+6581983951<br>+6581239211 | F 1<br>F 1           | iends;<br>iends; |                                |                    |          |
|                                                                             |                                                                         |                      |                  |                                |                    | >        |
|                                                                             |                                                                         | Cancel               |                  | ack                            | <u>N</u> ext >     | Einish   |

Step 6 : You shall now see the "Text Import Wizard – Step 3 of 3" box. Click on the column that represent the mobile phone numbers, and then select "Text" option under the "Column data format" selection.

| ext import wizaru                                                                      | - Step 3 of 3                                                                                      |                                  |                           |                                    |           |  | ? 🛛 |
|----------------------------------------------------------------------------------------|----------------------------------------------------------------------------------------------------|----------------------------------|---------------------------|------------------------------------|-----------|--|-----|
| This screen lets you sele<br>the Data Format.                                          | ect each column ar                                                                                 | nd set                           | Colur                     | n <mark>n data f</mark><br>General | ormat     |  |     |
| 'General' converts nur<br>values to dates, and (                                       | neric values to nur<br>all remaining value:                                                        | e                                | [ext]<br>Date:            | MDY                                | *         |  |     |
| Advanc                                                                                 | O Do not import column (skip)                                                                      |                                  |                           |                                    |           |  |     |
| Polo and an                                                                            |                                                                                                    |                                  |                           |                                    |           |  |     |
| Data preview                                                                           |                                                                                                    |                                  |                           |                                    |           |  |     |
| General                                                                                | Text                                                                                               | GenerGe                          | neral                     | Genera                             | 1         |  |     |
| General<br>Dennis Chang                                                                | <u>Text</u><br>+6591181254                                                                         | GenerGe                          | neral                     | Geners                             | 1         |  |     |
| Ceneral<br>Dennis Chang<br>Foo Chee Yong                                               | Text<br>+6591181254<br>+6596988152                                                                 | GenerGe<br>Fr                    | neral<br>iends;           | Geners                             | 1         |  |     |
| Ceneral<br>Dennis Chang<br>Foo Chee Yong<br>Daniel Chua                                | <del>Text</del><br>+6591181254<br>+6596988152<br>+6598465863                                       | GenerGe<br>Fr<br>Fr              | neral<br>iends;<br>iends; | Geners                             | al        |  |     |
| Ceneral<br>Dennis Chang<br>Foo Chee Yong<br>Daniel Chua<br>Bric Boo                    | T <u>ext</u><br>+6591181254<br>+6596988152<br>+6598465863<br>+6581983951                           | <mark>GenerGe</mark><br>Fr<br>Fr | neral<br>iends;<br>iends; | Geners                             | 1         |  |     |
| Ceneral<br>Dennis Chang<br>Foo Chee Yong<br>Daniel Chua<br>Eric Boo<br>Chang Cheow Joo | Text<br>+6591181254<br>+6596988152<br>+6598465863<br>+6581983951<br>+6581239211                    | GenerGe<br>Fr<br>Fr              | neral<br>iends;<br>iends; | Geners                             | <u>al</u> |  |     |
| Ceneral<br>Dennis Chang<br>Foo Chee Yong<br>Daniel Chua<br>Bric Boo<br>Chang Cheow Joo | T <mark>ext<br/>+6591181254<br/>+6596988152<br/>+6598465863<br/>+6581983951<br/>+6581239211</mark> | <mark>GenerGe</mark><br>Fr<br>Fr | neral<br>iends;<br>iends; | Ceners                             | al        |  |     |

Step 7: Click "Finish" button. The exported file shall be successfully loaded into Microsoft Excel. You can now save it into MS Excel format.

#### 2.2 Import contacts into Address Book

You can import contacts information into MoCo's Address Book. The import file can be either in csv (commaseparated-values) format, or a tab-delimetered file, or a MS Excel file (\*.xls).

MoCo's import function is extremely user friendly. You will be able to assign any column to import a specified field in MoCo's address book. There is no fixed structure for importing data.

### 2.2.1 Prepare Import File (csv/txt) from existing database

To prepare import file (csv/txt) from your existing Microsoft Excel spreadsheet,

Step 1: From the File menu, select "Save As ..." option.

Step 2: A "Save As" dialog box will appear.

| A                                |          | В                       | C             | D                              | E            | F            | G           | Н             | - I       | J     | K   | L | М | N | 0 | Р | Q | R, |
|----------------------------------|----------|-------------------------|---------------|--------------------------------|--------------|--------------|-------------|---------------|-----------|-------|-----|---|---|---|---|---|---|----|
| 1 Dennis Chang                   | 46591    | Save As                 |               |                                |              |              |             |               |           |       |     | - |   |   |   |   |   | -  |
| 2 Poo Chee Yong<br>3 Daniel Chua | 40039    | June no                 |               |                                |              |              |             | Ar            |           |       |     |   |   |   |   |   |   |    |
| 4 Eric Boo                       | +6581    | Save in:                | C MoCo Te     | estBed                         |              | <b>Y</b> ()  | - 🖪 I Q     | X 🗋 🗖         | * Tools * |       |     |   |   |   |   |   |   |    |
| 5 Chang Cheow Jo                 | 0 +6581  |                         | Export Ad     | dr book1.csv                   |              |              |             |               |           |       |     | - |   |   |   |   |   |    |
| 6 Hark Loong                     | +6696    |                         | Export Ad     | dr book.csv                    |              |              |             |               |           |       |     |   |   |   |   |   |   |    |
| 7 Kahshin                        | +6690    | My Recent<br>Decrements | Import Ad     | dr book 1.csv                  |              |              |             |               |           |       |     |   |   |   |   |   |   |    |
| 8 Mun Kiat                       | +6597    | Dataments               | Import Ad     | dr book 2.csv                  |              |              |             |               |           |       |     |   |   |   |   |   |   |    |
| 9 Wilson Chia                    | +6596    |                         | Import Ad     | dr book 3.csv                  |              |              |             |               |           |       |     |   |   |   |   |   |   |    |
| 10                               | -        |                         | Timport Ad    | dr DODK 4.CSV<br>Ar bask 5. cm |              |              |             |               |           |       |     |   |   |   |   |   |   |    |
| 11                               | -        | Desitop                 | Treort Ad     | dr book 5.csv<br>dr book 6.cm  |              |              |             |               |           |       |     |   |   |   |   |   |   |    |
| 12                               | -        |                         | S Incort Ad   | dr book 7.csv                  |              |              |             |               |           |       |     |   |   |   |   |   |   |    |
| 14                               |          |                         |               |                                |              |              |             |               |           |       | -   |   |   |   |   |   |   |    |
| 15                               |          | My Documents            |               |                                |              |              |             |               |           |       | -   |   |   |   |   |   |   |    |
| 16                               |          |                         |               |                                |              |              |             |               |           |       |     | - |   |   |   |   |   |    |
| 17                               |          |                         |               |                                |              |              |             |               |           |       |     |   |   |   |   |   |   |    |
| 18                               |          | Jan Stranger            |               |                                |              |              |             |               |           |       |     |   |   |   |   |   |   |    |
| 19                               |          | my computer             |               |                                |              |              |             |               |           |       |     |   |   |   |   |   |   |    |
| 20                               | _        | (1)                     |               |                                |              |              |             |               | _         |       |     |   |   |   |   |   |   |    |
| 21                               | _        | 3                       | File game:    | Import Addr                    | book1.csv    |              |             | ~             |           | Save  |     |   |   |   |   |   |   |    |
| 22                               | -        | Places                  | Save as type: | CSI (Comm                      | . deleted i  | (* cov)      |             | U             |           | accel |     |   |   |   |   |   |   |    |
| 23                               |          |                         |               | Linicole Tex                   | t (*.tvt)    | 1 1017       |             |               |           |       |     |   |   |   |   |   |   |    |
| 24                               |          |                         |               | Mcrosoft Ex                    | cel 5.0/95 v | Workbook (*  | .sk)        | -             |           |       |     |   |   |   |   |   |   |    |
| 26                               | -        |                         |               | Morosoft Ex                    | cel 97- Exce | el 2003 & 5. | .0/95 Wurkb | ook (*.xis) = |           |       |     | - |   |   |   |   |   |    |
| 27                               |          |                         |               | Morosoft Ex                    | cel 4.0 Wor  | isheet (*.x  | š)          | _             |           |       |     |   |   |   |   |   |   |    |
| 28                               |          |                         |               | Mcrosoft Ex                    | cel 3.0 Wor  | ksheet (*.s  | š)          | ×             |           |       |     |   |   |   |   |   |   |    |
| 29                               |          |                         |               |                                |              |              |             |               |           |       |     |   |   |   |   |   |   |    |
| 30                               |          |                         |               |                                |              |              |             |               |           |       |     |   |   |   |   |   |   |    |
| 31                               |          |                         |               |                                |              |              |             | _             |           | _     | _   | _ |   |   |   |   |   |    |
| 32                               |          |                         |               |                                |              |              |             |               |           |       |     |   |   |   |   |   |   |    |
| 33                               |          |                         |               |                                |              |              |             |               |           |       |     |   |   |   |   |   |   |    |
| H + + H Export 4                 | Addr hoc | ±1/                     |               |                                |              |              |             |               |           |       | ( ) |   |   |   |   |   |   | >  |

Step 3: Key in the file name to be saved and select the type of file to be saved. For csv file, select "CSV (comma-delimited) (\*.csv)" as the file type. For tab-delimited file, select "Text (Tab-delimited) (\*.txt)" as the file type.

Step 4: Click "Save" button. The below warning box may appear. Just click "Yes" button.

| Microso | ff Excel                                                                                                    |
|---------|----------------------------------------------------------------------------------------------------|
| ٩       | Export Addr book1.csv mey contain features that are not compatible with CSV (Comma delimited). Do you want to keep the workbook in this format?  To keep this format, which leaves out any incompatible features, click Yes.  To preserve the features, click No. Then save a copy in the latest Excel format.  To see what might be lost, click hep.  Yes No Heb |

Step 5: The csv / txt file is saved successfully. Close the MS Excel application.

#### 2.2.2 Prepare Import File (MS Excel) from existing database

To directly import the address book from a MS Excel sheet, you need to convert the "Mobile Number" field (and whatever number fields you have in your database) into a Text field:

Step 1: Open the existing excel file using Microsoft Excel. A sample of the excel file is shown below:

|   | A         | B           | C                           | D          | E      | F          |
|---|-----------|-------------|-----------------------------|------------|--------|------------|
| 1 | Name      | Raw Mobile  | Address                     | DOB        | Gender | Group      |
| 2 | Chee Yong | 91112222    | Blk 23 Potong Pasir #04-08  | 11/14/1975 | Male   | Member     |
| 3 | CSL       | +6592221111 | 123 Eunos Road              | 1/20/1972  | Male   | Non-member |
| 4 | Dennis    | 92223333    | Blk 3 Geylang Road #01-234. | 11/12/1975 | Male   | Member     |

Step 2: Convert column B ("Raw Mobile") into TEXT:

2a. Highlight the column (in this case, column B) to be converted.

2b. Select from menu, "Data -> Text to Columns ..." option.

2c. The dialog box shown below will be displayed. Click the "Next" button.

| The Text Wizard has<br>If this is correct, cho                                                                                                    | determined that your data is Delimited.                          |  |
|----------------------------------------------------------------------------------------------------|------------------------------------------------------------------|--|
| Original data type                                                                                                    | use Next, or choose the data type that best describes your data. |  |
| Choose the file type                                                                                                    | e that hest describes your data:                                 |  |
| Delimited                                                                                                    | - Characters such as commas or tabs separate each field.         |  |
| Eixed width                                                                                                    | - Fields are aligned in columns with spaces between each field.  |  |
|                                                                                                    |                                                                  |  |
| Preview of selected                                                                                                    | data:                                                            |  |
| Preview of selected                                                                                                    | data:                                                            |  |
| Preview of selected                                                                                                    | data:                                                            |  |
| Preview of selected<br>1 Raw Mobile<br>2 91112222<br>3 +6592221111                                                                                                    | data:                                                            |  |
| Preview of selected<br>1 Raw Mobile<br>2 91112222<br>3 +6592221111<br>4 92223333                                                                                              | data:                                                            |  |
| Preview of selected<br>1 Raw Mobile<br>2 91112222<br>3 +6592221111<br>4 92223333<br>5 93334444                                                                                | data:                                                            |  |
| Preview of selected           I         Raw         Mobile           2         91112222         3         +6592221111           4         92223333         5         93334444 | data:                                                            |  |

2d. The dialog box shown below will be displayed. Click the "Next" button again.

| onvert Text to Columns Wizard - Step                                                                                                    | 2 of 3 ? 🔀                                      |
|----------------------------------------------------------------------------------------------------|-------------------------------------------------|
| This screen lets you set the delimiters your data<br>how your text is affected in the preview below.          Delimiters         I jab       Semicolon         Space       Other: | contains. You can see                           |
| Raw Mobile<br>91112222<br>+6592221111<br>92223333<br>93334444                                                                                                    |                                                 |
| Cance                                                                                                    | el < <u>B</u> ack <u>N</u> ext > <u>E</u> inish |

2e. The dialog box shown below will be displayed. Select "Text" and click "Finish" button.

| he Data Format.                                                                                       | Column data format            |  |
|----------------------------------------------------------------------------------------------------|-------------------------------|--|
| 'General' converts numeric values to numbers, date values to dates, and all remaining values to text. |                               |  |
|                                                                                                    | O Do not import column (skip) |  |
| Advanced                                                                                              | Destination: \$B\$1           |  |
| Data preview                                                                                          |                               |  |
|                                                                                                    |                               |  |
|                                                                                                    |                               |  |
| Text                                                                                                  |                               |  |
| Text<br>Raw Mobile                                                                                    |                               |  |
| Text<br>Raw Mobile<br>91112222<br>91552221111                                                         |                               |  |
| Rext.<br>Rew Mobile<br>91112222<br>+6592221111<br>92223333                                            |                               |  |
| Text<br>Raw Mobile<br>91112222<br>+6592221111<br>92223333<br>93334444                                 |                               |  |
| Text<br>Raw Mobile<br>91112222<br>+6592221111<br>92223333<br>93334444                                 |                               |  |

### 2.2.3 Configure type of Import file

Before importing the Address Book, you need to select the type of import file that MoCo needs to import. Step 1: At the MoCo software, select "Configuration Settings". A dialog box as shown below will appear.

| Basic                                         | 🔓 Address Book                                                                                        |                          |  |  |  |  |
|-----------------------------------------------|----------------------------------------------------------------------------------------------------|--------------------------|--|--|--|--|
| Address Book<br>Scheduler<br>Appointment Book | Area Code to be auto-inserted :                                                                       | +65                      |  |  |  |  |
| GSM Terminal                                  | Default SMS Subscription     G By default, subscribe to SMS     G By default, do not subscribe to SMS |                          |  |  |  |  |
|                                               | - Default Import Address Book Delimiter<br>Format for importing address book :                        | MS Excel                 |  |  |  |  |
|                                               | SpreadSheet Name :                                                                                    | Sheet1                   |  |  |  |  |
|                                               | -Duplication Check                                                                                    | adding/updating contacts |  |  |  |  |
|                                               |                                                                                                    | Cancel Apoly             |  |  |  |  |

Step 2: Under "Format for importing address book", select the type of import file you are going to import into MoCo's address book. For MS Excel file, you will need to specify the SpreadSheet name also.

Step 3: Click "OK" button.

#### 2.2.4 Import csv/txt/excel file into MoCo

#### To import from csv file into address book,

Step 1: From the File menu, click on the Import Address Book

Step 2: From the Open dialog box, select the csv or txt file to import into the database. Click "Open" button.

| Open                                                          |                                                                                                    |                                                                                                    |             |            |       | ? 🛛            |
|---------------------------------------------------------------|----------------------------------------------------------------------------------------------------|----------------------------------------------------------------------------------------------------|-------------|------------|-------|----------------|
| Look in:<br>My Recent<br>Documents<br>Desktop<br>My Documents | MoCo TestBe<br>Export Addr bo<br>Export Addr bo<br>Import Addr bo<br>Import Addr bo<br>Import Addr bo<br>Import Addr bo<br>Import Addr bo | ed<br>ook.l.cov<br>ook.l.csv<br>ook.l.csv<br>ook.l.csv<br>ook.l.csv<br>ook.l.csv<br>ook.l.csv<br>ook.s.csv<br>ook.s.csv<br>ook.s.csv<br>ook.s.csv | T           | ← <u>€</u> | I 📸 🎹 | -              |
| My Computer                                                   |                                                                                                    |                                                                                                    |             |            |       |                |
| My Network<br>Places                                          | File name:<br>Files of type:                                                                                                    | Export Addr book1.csv<br>Comma Separated Values                                                                                                   | Files (".cs | v)         | •     | Open<br>Cancel |

Step 3: On the **Import Address Book** dialog, match and select the correct field of each column. If you do not select a field name above the column, that particular column will not be imported.

| Name            | 🗾 Mobile Number | NRIC      | Contac  |
|-----------------|-----------------|-----------|---------|
| Dennis Chang    | +6591181254     | 57012345A |         |
| Foo Chee Yong   | +6596988152     | 57123436B | Friends |
| Daniel Chua     | +6598465863     | S7234567C | Friends |
| Eric Boo        | +6581983951     | 57345678D |         |
| Chang Cheow Joo | +6581239211     | S7456789E |         |
| Hark Loong      | +6598268922     | S7567890F |         |
| Kahshin         | +6593625065     | 57678912G |         |
| Mun Kiat        | +6597429045     | 57789123H |         |
| Wilson Chia     | +6596885046     | 57891234I |         |
|                 |                 |           |         |

Step 4: If one of the column of your database contains the name of the contact group, you can select the option "Contact Group" for that column. For contacts who are members of multiple contact groups, the contact group names are separated by semicolons within the column.

| Mobile Number | NRIC      | Contact Group    |
|---------------|-----------|------------------|
| +6591181254   | 57012345A |                  |
| +6596988152   | 57123436B | Friends;Class A  |
| +6598465863   | 57234567C | Friends;         |
| +6581983951   | 57345678D | Friends; Class B |
| +6581239211   | S7456789E |                  |
| +6598268922   | S7567890F |                  |
| +6593625065   | 57678912G |                  |
| +6597429045   | 57789123H |                  |
| +6596885046   | 57891234I |                  |

Step 5: Click Import button to start importing.

Step 6: A dialog box as shown below will appear, displaying the contacts that are imported successfully and those that failed.

| Import Result                                                                                                    |                 |                   |             |
|----------------------------------------------------------------------------------------------------|-----------------|-------------------|-------------|
| Passed Contacts<br>Total number: 9<br>Chang Cheew-Joo<br>Danist Chua<br>Benist Chua<br>Benist Chua<br>Benist Chua<br>Benist Chua<br>Benist Chua<br>Benist Chua<br>Benist Chua<br>Hark Loong<br>Kahlinn<br>Mun Kal<br>Witson Chia | Failed Contacts | Reason of Failure |             |
|                                                                                                    |                 | Save Result Pro   | ceed Cancel |

Step 7: To save result of the import process, click "Save Result". The result is saved into a text document.

Step 8: To proceed with the import process, click "Proceed" button. To abort the import process, click "Cancel" button.

# **Chapter 3: Creating Templates**

MoCo's Template Editor allows user to create reusable SMS messages. Frequently used SMS can be saved as template and recalled when needed. User will be able to access the created template by right-clicking of the mouse button in all "Message" text boxes, and then choosing from the options "Insert Template" or "Append Template" to include a template into the message.

To add a new template,

Step 1: Click on button to clear Template Information area.

Step 2: Enter template information (template name and content) into respective fields.

| - Template Information |                                                                                                    |   |
|------------------------|----------------------------------------------------------------------------------------------------|---|
| Template Name :        | Promotion Template                                                                                                    |   |
| Template Content :     | Dear customers, we are having a promotion from 3rd April to 20 April. All items<br>will be at least 30% discounts. Come while stocks last From ABC store. | < |
|                        | [153 characters]                                                                                                    |   |

Step 3: Click on to save template.

When a template is created successfully, the template name will appear on the List of Templates box.

### 3.1 Message Tags

MoCo supports the use of "Message Tags" for creating dynamic message content.

| List of Templates :<br>Test Template | Template Information- |                                                                                                    |                                                                                            |                                                                                                   | Add Men            |
|--------------------------------------|-----------------------|----------------------------------------------------------------------------------------------------|--------------------------------------------------------------------------------------------|---------------------------------------------------------------------------------------------------|--------------------|
|                                      | Template Name :       | Test Template                                                                                      |                                                                                            |                                                                                                   | Template           |
|                                      | Template Content :    | Hi < <recipient na<br="">&lt;<appl date="">&gt;, &lt;<br/>Name&gt;&gt;", - From</appl></recipient> | ime>>, please remember to co<br><appt time="">&gt;. To confirm, rep<br/>ABC Dental.</appt> | me for your appointment at<br>ny SMS "Confirm < <appt< td=""><td>Delete<br/>Template</td></appt<> | Delete<br>Template |
|                                      |                       |                                                                                                    | Undo<br>Cut<br>Copy                                                                        |                                                                                                   | Update<br>Template |
|                                      |                       | [167 characters]                                                                                   | Paste<br>Delete<br>Insert Message Tag →                                                    | Recipient's Name                                                                                  | Clear<br>Entries   |
|                                      |                       |                                                                                                    |                                                                                            | Recipient's Number<br>Originator's Name<br>Originator's Number<br>Specific Date                   |                    |
|                                      |                       |                                                                                                    |                                                                                            | Specific Time<br>Appointment Date<br>Appointment Time                                             |                    |
|                                      |                       |                                                                                                    |                                                                                            | Appointment Name                                                                                  |                    |
|                                      |                       |                                                                                                    |                                                                                            |                                                                                                   |                    |
|                                      |                       |                                                                                                    |                                                                                            |                                                                                                   |                    |

You can insert message tags into templates by right-clicking of the mouse, and then select "Insert Message Tag" to insert the appropriate message tags.

Currently, MoCo supports the use of the following message tags:

Recipient's Name – This tag shall be used to insert the name of individual recipients at the time of sending. •

- Recipient's Number This tag shall be used to insert the mobile phone number of individual recipients at the time of sending.
- Originator's Name This tag is only used in the "Forward to selected Recipients" action of the "Automatic Response System". It shall insert the name of the originator of SMS into the message.
- Originator's Number This tag is only used in the "Forward to selected Recipients" action of the "Automatic Response System". It shall insert the mobile number of the originator of SMS into the message.
- Specific Date This tag is only used in the Scheduler. It shall insert the specific date of the scheduled SMS sending into the message.
- Specific Time This tag is only used in the Scheduler. It shall insert the specific time of the scheduled SMS sending into the message.
- Appointment Date This tag is only used in the Appointment Book. It shall insert the appointment date into the message.
- Appointment Time This tag is only used in the Appointment Book. It shall insert the appointment time into the message.
- Appointment Name This tag is only used in the Appointment Book. It shall insert the appointment name into the message.

# **Chapter 4: Customer Relationship Management (CRM)**

MoCo's *Event Manager* allows user to create periodic event to send SMS. With Event Manager, greeting messages like Birthday, New Year, Christmas and Anniversary can be created and SMS will be send automatically once the date is reached.

### 4.1 Add new Event

### 4.1.1 Add new Event based on Specific Date

To add a new event based on Specific Date,

Step 1: Click on step 1: button to clear Event information area.

Step 2: Enter event information into respective fields.

| -Event Information                   |                                              |                        |                         |
|--------------------------------------|----------------------------------------------|------------------------|-------------------------|
| Event Name :                         | New Year Greetings                           |                        |                         |
| Message Content :<br>[49 characters] | Hi < <recipient name="">&gt;, wi</recipient> | ish you a Happy New Ye | earl 🔊                  |
| Message Type :                       | Normal Text 💌                                | Event Status :         | Suspend 💌               |
| Event Timing Inform                  | nation                                       |                        |                         |
| Based on Spec                        | ific Date                                    | C Based on Address     | s Book                  |
| Specific Date :                      | Dec 31 💌                                     | Address Book Fie       | eld : 🛛 Date Of Birth 🔍 |
| Period :                             | Annually 💌                                   | Period :               | Annually                |
| Preferred Time                       | to SMS : 20.00                               | Preferred Time to      | SMS : 10:00             |
| Event Recipients                     |                                              |                        |                         |
| Everyone in A                        | uddress Book                                 |                        |                         |
| C Selected Rec                       | ipients                                      |                        |                         |
| Recipient                            | s                                            |                        | <u></u>                 |
| Advanced                             | J                                            |                        | ~                       |
|                                      |                                              |                        |                         |

- Event Name Enter a name for the event.
- Message Content The SMS content to be sent when the event's date is reached. You can use template and message tags here also.
- Message Type Indicate the type of message to be sent. Options are "Normal", "8-Bit Data" and "Unicode (Chinese Text)".
- Event Status Suspend or Active. If event status is "Suspend", sms will not be sent even if the event's date is reached.
- Specific Date The date at which the sms will be sent.
- Period Annually or Monthly. In above example, if "Annually" is selected, the sms will be sent out every year on 31<sup>st</sup> December. If "Monthly" is selected, the sms will be sent out on the 31<sup>st</sup> of every month.
- Preferred time to SMS Indicate the preferred time of the day to send out sms. SMS will only be sent out when both the event's date and the preferred time is reached.
- Everyone in Address Book Select this option if the sms is to be sent to everyone within the Address Book.
- Selected Recipients Select this option if you only want to send event sms to selected recipients. You can use the Advanced Search Engine for selection of recipients, or simply select from a list of contacts and/or contact groups.

Step 3: Click on save event.

When an event is created successfully, the event name will appear

on the List of Events box.

#### 4.1.2 Add new Event based on Address Book

To add a new event based on Address Book,

Step 1: Click on button to clear Event information area.

Step 2: Enter event information into respective fields.

| Event Information                                                                    |                                      |           |                   |         |               | - |
|--------------------------------------------------------------------------------------|--------------------------------------|-----------|-------------------|---------|---------------|---|
| Event Name :                                                                         | Birthday                             |           |                   |         |               |   |
| Message Content :<br>[38 characters]                                                 | Hi < <recipient name=""></recipient> | , happy t | oirthday!         |         |               |   |
| Message Type :                                                                       | Normal Text                          | •         | Event Status :    | Suspen  | d 💌           |   |
| Event Timing Informa                                                                 | ation                                |           |                   |         |               |   |
| C Based on Specif                                                                    | ic Date                              | ۲         | Based on Addres   | ss Book |               |   |
| Specific Date :                                                                      | Jan 01                               | Ŧ         | Address Book Fi   | ield :  | Date Of Birth | • |
|                                                                                      | Annually                             | Ŧ         | Period :          |         | Annually      | • |
| Preferred Time to                                                                    | s SMS : 08:00                        | *         | Preferred Time to | o SMS : | 10:00         | - |
| Event Recipients —<br>© Everyone in Ac<br>C Selected Recip<br>Recipients<br>Advanced | Idress Book<br>vients                |           |                   |         |               |   |

- Event Name Enter a name for the event.
- Message Content The SMS content to be sent when the event's date is reached. You can use template and message tags here also.
- Message Type Indicate the type of message to be sent. Options are "Normal", "8-Bit Data" and "Unicode (Chinese Text)".
- Event Status Suspend or Active. If event status is "Suspend", sms will not be sent even if the event's date is reached.
- Address Book Field Select the field of the Address Book on which the event is based. In the above example, the event is based on the "Date of Birth" field of the Address Book.
- Period Annually or Monthly. In above example, if "Annually" is selected, sms will be sent out every year on the birthday of the customer. If "Monthly" is selected, sms will be sent out on the day of the "Date of Birth" every month.
- Preferred time to SMS Indicate the preferred time of the day to send out sms. SMS will only be sent out when both the event's date and the preferred time is reached.
- Everyone in Address Book Select this option if the sms is to be sent to everyone within the Address Book.
- Selected Recipients Select this option if you only want to send event sms to selected recipients. You can use the Advanced Search Engine for selection of recipients, or simply select from a list of contacts and/or contact groups.

# **Chapter 5: Targeted Direct Marketing**

MoCo can be used to targeted direct marketing, that is, broadcasting sms to customers who most probably are interested in your products / services.

To perform targeted direct marketing,

Step 1: From "Tools" menu, select "Send SMS" option. You can also click the E button on the toolbar alternatively.

Step 2: A dialog box as shown below will appear. Type in the message you want to send in the message box provided. The text on the left indicates the number of characters within the message. For "Normal Text" message, one SMS allows 160 characters. For "Unicode (Chinese Text)" message, one SMS allows 70 characters. If the number of characters exceeds the limit, it shall be broken into multiple SMSes before sending out.

|                 |                                     | Ser | hd  |
|-----------------|-------------------------------------|-----|-----|
| Hecipients      |                                     | Can | cel |
| Advanced        |                                     |     |     |
| Message :       | This is the message I want to send. |     |     |
| [35 characters] |                                     |     |     |
|                 |                                     |     |     |

Step 3: Alternatively, you can select from a list of message templates by right-clicking the mouse inside the message box. A context box will appear. Move the mouse to "Insert Template" option to select a pre-defined message template.

| Message :      | I           |                      | ~             |
|----------------|-------------|----------------------|---------------|
|                |             | Undo                 |               |
|                |             | Cut                  |               |
|                | 1           | Сору                 |               |
|                | Lucia de la | Paste                |               |
| Message Type : | Normal Text | Delete               |               |
|                |             | Insert Template 🔹 🕨  | Test Template |
|                |             | Append Template 🕨    | ₹.            |
|                |             | Insert Message Tag 🕨 |               |

Step 4: Select the Message Type of the message you wish to send. If your message contains chinese text, you must select "Unicode (Chinese Text)" option.

Step 5: Click the "Advanced" button.

Step 6: The "Advanced Recipient Selection" dialog box will appear. In this dialog box, you can enter your search query (see chapter 3 Search Engine of MoCo User Manual), and then click "Search" button to retrieve the search result. For example as shown below, you can target your SMS recipients to be males who are between 30 to 40 years old.

| Field Name    |   | Search Type                  |   | Parameter |   | Search        |
|---------------|---|------------------------------|---|-----------|---|---------------|
| Gender        | • | Includes                     | • | Male      | • |               |
| Date Of Birth | • | Number of years before today | • | 30-40     |   | Clear Criteri |
|               | • |                              | • |           |   |               |
|               | • |                              | • |           |   |               |
|               | • |                              | • |           |   |               |
|               | • |                              | • |           |   |               |
|               | - |                              | • |           |   |               |
|               | • |                              | • |           |   |               |
|               | • |                              | - |           | × |               |

Step 7: Upon clicking the "Search" button, the result shall be displayed on the lower portion of the dialog box.

| Name            | Mobile | NRIC      | User ID | Gender |                        |
|-----------------|--------|-----------|---------|--------|------------------------|
| Dennis Chang    | +65911 | S7012345A |         |        | Select All             |
| Foo Chee Yong   | +65969 | S7123436B |         |        |                        |
| Daniel Chua     | +65984 | S7234567C |         |        | Selected               |
| Eric Boo        | +65819 | S7345678D |         |        | Contacts               |
| Chang Cheow Joo | +65812 | S7456789E |         |        | Activity in the second |
| Hark Loong      | +65982 | S7567890F |         |        |                        |
| Kahshin         | +65936 | S7678912G |         |        | Clear Entries          |
| Mun Kiat        | +65974 | S7789123H |         |        | Antonionencercien      |
| Wilson Chia     | +65968 | S7891234I |         |        |                        |
|                 |        |           |         |        |                        |
|                 |        |           |         |        |                        |

Step 8: Click "Select All" button to select all the contacts retrieved from the search. You can also select a few of the contacts by pressing "Ctrl" key and click on their individual names, then click "Selected Contacts" button.

Step 9: Click "Send" button to send the SMS.

| iend SMS                            |                                                                                                    |   | X              |
|-------------------------------------|----------------------------------------------------------------------------------------------------|---|----------------|
| Recipients<br>Advanced<br>Message : | Dennis Chang.Foo Chee Yong.Daniel Chua.Eric Boo.Chang Cheow<br>JooHark Loong.Kahshin.Mun Kiat.Wilson Chia;<br>This is the message I want to send. | < | Send<br>Cancel |
| (35 characters)<br>Message Type :   | Normal Text                                                                                                    | ~ |                |

# **Chapter 6: Create a Marketing Campaign**

MoCo's Campaign Manager allows user to create SMS campaigns such as voting, contest or survey. With Campaign Manager, you can create your own e-campaign to consolidate sms feedbacks or surveys in the form of graphical representation.

| Address Book | 😰 Sel   | tedaler          | Event Manage                                                                              |           | Appointment Book | Auto Res | ponse System      |
|--------------|---------|------------------|-------------------------------------------------------------------------------------------|-----------|------------------|----------|-------------------|
| Campaigne    |         |                  |                                                                                           |           |                  |          |                   |
| age Survey   | Carpage |                  | The second second                                                                         |           |                  | _        | 1                 |
|              | Carta   |                  |                                                                                           | 1018.<br> |                  |          | and the second    |
|              | Campag  | ph Description : | Survey on your favourite (<br>61 - Green Tea<br>82 - Ried Tea<br>83 - Cotlee<br>84 - Milo | Brik:     |                  |          | Delete<br>Campage |
|              | Availe  | Ale Options      | 1                                                                                         |           |                  | 4        | Update            |
|              | 1       | 81               | n                                                                                         | -         |                  |          | Carpage           |
|              | 2       | 02               | 12                                                                                        | -         |                  | 1        | Des               |
|              | 3       | 83               | 13.                                                                                       | 1         |                  |          | - Cress           |
|              | 4       | 84               | 14.                                                                                       | -         |                  |          | Ver Ver           |
|              | 5       | -                | 15.                                                                                       |           |                  |          |                   |
|              | - 6     | -                | 16                                                                                        |           |                  |          |                   |
|              | 7       | 9                | 17.                                                                                       |           |                  |          |                   |
|              | 8       |                  | 18                                                                                        |           |                  |          |                   |
|              |         |                  | 19.                                                                                       | 1         |                  |          |                   |
|              | 10.     |                  | 20                                                                                        |           | Clear All Option | 0        |                   |

### 6.1 Add new Campaign

To add a new campaign,

Step 1: Click on button to clear Campaign information area.

Step 2: Enter campaign information into respective fields.

| Campaign In | tormation —   |                                                              |                                             |     |                   |
|-------------|---------------|--------------------------------------------------------------|---------------------------------------------|-----|-------------------|
| Campaign    | Name :        | Beverage                                                     | e Survey                                    |     |                   |
| Campaign    | Description : | Survey o<br>B1 - Gree<br>B2 - Red<br>B3 - Coffe<br>B4 - Milo | n your favounite dri<br>en Tea<br>Tea<br>se | nk: |                   |
| Available   | Options       |                                                              |                                             |     |                   |
| 1.          | B1            |                                                              | 11.                                         |     |                   |
| 2.          | B2            |                                                              | 12.                                         |     |                   |
| 3.          | B3            |                                                              | 13.                                         |     |                   |
| 4.          | B4            |                                                              | 14.                                         |     |                   |
| 5.          |               |                                                              | 15.                                         |     |                   |
| 6.          |               |                                                              | 16.                                         |     |                   |
| 7.          |               |                                                              | 17.                                         |     |                   |
| 8.          |               |                                                              | 18.                                         |     |                   |
| 9.          |               |                                                              | 19.                                         |     |                   |
| 10.         |               |                                                              | 20.                                         |     | Clear All Options |
|             |               |                                                              |                                             |     |                   |

- Campaign Name Enter a name for the campaign
- Campaign Description Text description on the campaign
- Available Options Enter the acceptable code names (Eg. B1, B2, B3, B4) for the campaign. Each code name represent a particular selection, in this case for the Beverage Survey, B1 represent Green Tea, B2 represent Red Tea, etc.

Step 3: Click on Step 3: Click on

When a campaign is created successfully, the campaign name will appear on the List of Campaigns box.

# 6.2 Delete Campaign

To delete a campaign,

Step 1: From the List of Campaigns box, select the campaign to be deleted by clicking on the campaign name. A blue highlight will appear.

Step 2: Click on Campaign to delete the highlighted campaign.

### 6.3 Updating Campaign

To update an campaign,

Step 1: Select the campaign to be updated from the List of Campaigns box.

Step 2: Replace the information to be updated.

Step 3: Click on Campaign to save the changed information.

### 6.4 How it Works

#### 6.4.1 Create an ARS Rule

After you have created a campaign using the Campaign Manager, the next thing to do is to create a rule for that campaign using the *Automatic Response System*.

| Ule Name : Beverage Survey Condition Sender Sender Advanced H#ALL## Advanced Bev Begins with Bev Ends with Contains Contains Action Type : Action Type : Action Type : Contains Beverage Survey Contains Structown Beverage Survey Beverage Survey Beverage Survey Beverage Survey                                                                                                    | lules Information              |                   |
|----------------------------------------------------------------------------------------------------|--------------------------------|-------------------|
| Condition Sender Sender Advanced H#4LL## Advanced H#4LL## Advanced Bev Begins with Bev Contains Contains Contains Action Parameters Control Stemal Application Export to Text Document SMS Subscription Reginer Contact Continut Control Text Document SMS Subscription Reginer Contact Control Contact Control Contact Control Contact Control Contact Control Contact Control Contact Control Contact Control Contact Control Contact Control Contact Control Contact Control Contact Control Contact Control Control Contact Control Control Contr                            | Rule Name : Beverage Survery   |                   |
| Sender  Sender  Advanced  Bev Begins with  Bev Canobian  Contains Contains Action Parameters Canobian Name: Beverage Survey Action Parameters Canobian Name: Beverage Survey Canobian Name: Beverage Survey Canobian Name: Beverage Survey Canobian Name: Canobian Name: Can                          | - Condition                    |                   |
| Sender       ##ALL##         Advanced       ##ALL##         Message Pattern          Begins with       Bev         Ends weth          Contains          Action       Action Parameters         Contains          Action Type :          Automatic Structown       Campaign Name:         Brows to selected Recipients       Campaign Name:         Brows to selected Recipients       Campaign Name:         Proved to Studement       Beverage Survey         SMS Vole/Context Survey          Priormation Reterval                                                                                                    | Sandar                         |                   |
| Advanced  Advanced  Message Pattern  Begins with  Contains  Action Type :  Action Parameters  Action Parameters  Action Parameters  Campaign Name:  Beverage Survey  Action Parameters  Campaign Name:  Beverage Survey  Forward to Setted Recipierts  Forward to Setted Recipierts  Forward to Sett                 |                                |                   |
| Advanced  Message Pattern  Bey Begins with  Contains  Action Type:  Action Type:  Action Parameters  Campaigin Name:  Provoke External Application  Export to Text Document  SNS Valcoment Continuent  SNS Valcoment Sursey  Information Retrieval                                                                                                    | Sender ##ALL##                 | <u>≙</u>          |
| Action Parameters Action Type: Action Parameters Campaign Name: Beverage Survey Action Parameters Action Parameters Action Parameters Beverage Survey Beverage Survey                                                                                                    | Advanced                       |                   |
| Mesage Pattern                                                                                                    | Advanceu                       | ✓                 |
| Mesaga Pattern  Begins with  Contains  Action  Action  Action Type:  Action Parameters  Action Parameters  Action Parameters  Action Parameters  Action Parameters  Action Parameters  Beverage Survey  Beverage Survey  Inducted Contact  Commit Cancel Application  Beverage Survey  Information Retrieval                                                                                                    |                                |                   |
| Begine with Bev     Beyre with Bev     Ends with     Contains     Contains     Contains     Action Type:     Auto Reply to Sender     Forward to selected Recipients     Provice External Application     Automatic Struktown     Export to Text Document     SNS Vide/Conteal Survey     Formation Retrieval                                                                                                    | Message Pattern                |                   |
|                                                                                                    | Begins with Bev                |                   |
| Contains  Contains  Contains  Action  Action  Action  Action  Forward to selected Recipients  Forward to selected Recipients  Forward to selected Recipients  Provide External Application  Export to Text Document  SMS Subscription  Feguite Contact  Commit Cancel Appointment  SMS Volt-Contact Susrey  Information Retrieval                                                                                                    |                                |                   |
| Contains  Action  Action  Action Type:  Action Parameters  Forward to selected Recipients  Forward to selected Recipients  Forward to selected Recipients  Recipient Contact  Commit Cancel Appointment  SMS Vold Contact Suscerey  Information Retrieval                                                                                                    | Linds with                     |                   |
| Action Action Type: Action Type: Action Parameters Campaign Name: Beverage Survey Beverage Survey Statistication Control Control Contr   | Contains                       |                   |
| Action Action Type: Action Parameters Action Parameters Action Parameters Action Parameters Action Parameters Action Parameters Action Parameters Campaign Name: Campaign Name: Beverage Survey Beverage Survey Subscription Paragiste Contact Confirm/Cancel Appointment SMS Vabscription Parameters Action Parameters Beverage Survey Subscription Subscription Subscription Subscription Subscription Subscription Action Parameters Action Parameters Action Parameters Action Parameters Campaign Name: Subscription Beverage Survey Subscription Subscription Subscription Subscription Subscription Campaign Action Parameters Beverage Survey Subscription Beverage Survey Subscription Subscription Subscript   |                                |                   |
| Action Type :<br>Action Type :<br>Action Parameters<br>Forward to selected Recipients<br>Provice External Application<br>Export to Text Document<br>SMS Subscription<br>Register Cortact<br>Common Cancel Appointment<br>SMS Ved Appointment<br>SMS Ved Appointment<br>SMS SMS SMS SMS SMS SMS SMS SMS SMS SMS                                                                                                    |                                |                   |
| Action Type :<br>Action Parameters<br>Forward to selected Recipients<br>Forward to selected Recipients<br>Forward to selected Recipients<br>Forward to selected Recipients<br>Forward to selected Recipients<br>Forward to selected Recipients<br>Beverage Survey<br>Register Contact<br>Continue Canact<br>Continue Canact<br>SMS Vold/Content/Survey<br>Fordomation Retrieval                                                                                                    | Action                         |                   |
| Auto Reyby to Sender     Campaign Name:       Forward to selected Recipients     Campaign Name:       Provice External Application     Beverage Survey       Export to Text Document     Shutdown       Register Contact     Confirm Varved Appointment       OSKSV426/Context/Survey     Information Retrieval                                                                                                    | Action Type :                  | Action Parameters |
| Forward to selected Recipients     Canagign Name:       Imvoke External Application     Beverage Survey       Export to Text Document     Subscription       Confirm/Cancel Appointment     Subscription       Oxform/Cancel Appointment     Subscription       Information Retrieval     Export to text Document                                                                                                    | Auto Reply to Sender           |                   |
| Invoke External Application Automatic Studiown Export to Text Document SMS Subscription Register Contact Continut Cancel Appointment SMS Volk-Content Susrey Information Retrieval                                                                                                    | Forward to selected Recipients | Campaign Name:    |
| Euronalis Shutowin Export to Text Document SMS Subscription Register Contact Confirm/Cancel Appointment VSMSV36/Context/Survey Information Retrieval                                                                                                    | Invoke External Application    | Beverage Survey   |
| Content Careet Appointment Content/Careet Appointment StatsVate/Content/Survey Information Retrieval                                                                                                    | _Automatic Shutdown            |                   |
| Pegister Contact Continut Cancel Appointment With Volume Volume Vo<br>Volume Volume Volume Volume Volume Volume Volume Volume Volume Volume Volume Volume Volume Volume Volume Volume Volume Volume Volume Volume Volume Volume Volume Volume Volume Volume Volume Volume Volume Volume Volume Volume Volume Volu | SMS Subscription               |                   |
| □Confim/Cancel Appointment<br>▼SMS Vote/Context/Survey<br>□Information Retrieval                                                                                                    | Register Contact               |                   |
| SMS Vote/Contest/Survey                                                                                                    | Confirm/Cancel Appointment     |                   |
| Information Retrieval                                                                                                    | ✓SMS Vate/Contest/Survey       |                   |
|                                                                                                    | Information Retrieval          |                   |

Following the example on the Beverage Survey, you can now go to the Automatic Response System page and create a new rule called "Beverage Survey" (or any other name you prefer).

Select "All" for the sender condition and "Begin with: Bev" as the message pattern condition, as shown in above screen shot.

Select the "SMS Vote/Contest/Survey" action and key in "Beverage Survey" as the campaign name. Once all these information is keyed in, you can add the new rule to the system.

### 6.4.2 Wait for incoming SMS

Once you have created the campaign and its corresponding rule, the only thing you need to do is to wait for incoming sms.

For example, the following message content would be considered as a valid vote for this campaign: *"Bev B2"* 

When MoCo received the above-mentioned sms, it would consider it as a valid vote for the campaign "Beverage Survey", as a vote towards the option "Red Tea".

#### 6.4.3 View Campaign Result

To view the result of a particular campaign,

Step 1: Select the campaign from the List of Campaigns box.

Step 2: Click on *Step 2*: Click of the campaign.

Step 3: A dialog box will appear, displaying the result of the campaign.

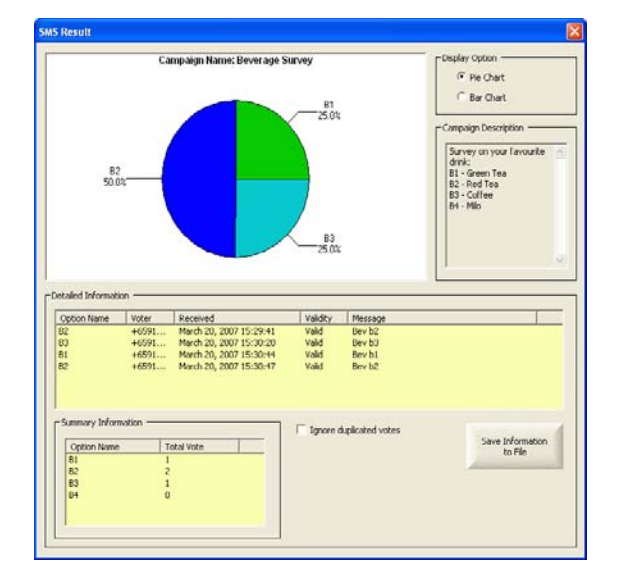

The top portion of the dialog box will show the graphical representation of the campaign result. The lower portion will show the detailed information of each votes.

Under the "Detailed Information", a context box will appear if you right-click the mouse on any of the vote:

| ption Name                   | Voter              | Received                                                                                                 | Validity                         | Message                              |                             |
|------------------------------|--------------------|----------------------------------------------------------------------------------------------------|----------------------------------|--------------------------------------|-----------------------------|
| Flag as Val<br>Flag as Inv   | +6591<br>d<br>alid | March 20, 2007 15:29:41<br>March 20, 2007 15:30:20<br>March 20, 2007 15:30:44<br>March 20, 2007 15:30:47 | Valid<br>Valid<br>Valid<br>Valid | Bev b2<br>Bev b3<br>Bev b1<br>Bev b2 |                             |
| ummary Inform<br>Option Name | ation              | stal Vote                                                                                                | 🗐 Ignore o                       | luplicated votes                     | Save Information<br>to File |
| B1<br>B2                     |                    |                                                                                                    |                                  |                                      |                             |

- Flag as Valid Select this option to flag this particular vote as a valid vote.
- Flag as Invalid Select this option to flag this particular vote as an invalid vote.

The option "Ignore duplicated votes" can be used to ignore multiple votes on the same item from the same mobile phone number. This option is useful if one wishes to implement a one-man-one-vote system.

| Result                                                                                |                                                  |                                                                                                    |                                                        |                                                                               |                                                                                                    |                                                                                                    |
|---------------------------------------------------------------------------------------|--------------------------------------------------|----------------------------------------------------------------------------------------------------|--------------------------------------------------------|-------------------------------------------------------------------------------|----------------------------------------------------------------------------------------------------|----------------------------------------------------------------------------------------------------|
| 82<br>33.3                                                                            | Ca                                               | ngalgn Name: Beverage S                                                                                                    | 81<br>                                                 |                                                                               | Campa<br>G<br>Campa<br>Surve<br>dink<br>B<br>B<br>S-<br>B<br>B<br>-<br>Campa<br>Campa<br>Camp | Option<br>Pie Chart<br>Bie Chart<br>Bie Chart<br>Bie Chart<br>Bie Chart<br>Gener Tea<br>Coffee<br>Sto<br>Wo<br>Sto |
| etailed Informatio<br>Option Name<br>B2<br>B3<br>B2<br>-Summary Inform<br>Option Name | on<br>Voter<br>+6591<br>+6591<br>+6591<br>nation | Pacelived<br>Mech 20, 2007 15-29-41<br>Mech 20, 2007 15-30-20<br>Mech 20, 2007 15-30-44<br>Mech 20, 2007 15-30-47<br>Mech 20, 2007 15-30-47 | Valdty<br>Vald<br>Vald<br>Vald<br>Vald<br>Vald<br>Vald | Message<br>Bev 52<br>Dev 53<br>Bev 53<br>Bev 53<br>Bev 53<br>Bev 53<br>Bev 53 |                                                                                                    | Seve Information                                                                                                   |

To save the campaign result to a file, click the "Save Information to File" button.

### 6.4.4 Making use of Campaign Result

- Detailed John

| Option Name                                  | Voter                                   | Received                | Validity    | Message         |                             |
|----------------------------------------------|-----------------------------------------|-------------------------|-------------|-----------------|-----------------------------|
| 2                                            | +6591                                   | March 20, 2007 15:29:41 | Valid       | Bev b2          |                             |
| 3                                            | +6591                                   | March 20, 2007 15:30:20 | Valid       | Bev b3          |                             |
| 1                                            | +6591                                   | March 20, 2007 15:30:44 | Valid       | Bev b1          |                             |
| 2                                            | +6591                                   | March 20, 2007 15:30:47 | Valid       | Bev b2          |                             |
|                                              |                                         |                         |             |                 |                             |
| Summary Inform                               | nation                                  | ital Vote               | 🔽 Ignore d  | uplicated votes | Save Information<br>to File |
| Option Name                                  | nation                                  | ital Vote               | Ignore d    | uplicated votes | Save Information<br>to File |
| Option Name<br>B1<br>F Send SM               | nation                                  | ital Vote               | 🔽 Ignore d  | uplicated votes | Save Information<br>to File |
| Option Name<br>B1<br>E Send SM<br>E Select W | nation To<br>1<br>S to All 1<br>Inner 0 | ital Vote               | Ir Ignore d | uplicated votes | Save Information<br>to File |
| Option Name<br>B1<br>E Send SM<br>E Select W | nation To<br>1<br>S to All 1<br>Inner 0 | tal Vote                | I Ignore d  | uplicated votes | Save Information<br>to File |

Under "Summary Information", you can right-click the mouse on any option name and a context box will appear.

• Send SMS to All

| Send SMS to All | ×                                                                                                    |
|-----------------|----------------------------------------------------------------------------------------------------|
| Recipients      | Message<br>Thanke for participating. As your vote is the<br>most popular choice, you are entitled to a<br>free gift. Please collect the free gift at any of<br>our counters.] |
|                 | [152 characters]<br>Message Type : Normal Text<br>Send Cancel                                                                                                    |

A dialog box as shown above will appear for you to send SMS to all the voters who have selected the option.

• Select Winner

| Select Winner                                                                   |                                                                                                    |
|---------------------------------------------------------------------------------|----------------------------------------------------------------------------------------------------|
| List of Mobile Numbers<br>+6591111222<br>+659111222<br>+659444333<br>+659555666 | Number of Winners : 1 Pick Winner Winners Winners Nobile Number Footion Send SMS to Winners Congratulations I You are the winner for our beverage survey. |
|                                                                                 | [61 characters]<br>Message Type : Normal Text                                                                                                    |
|                                                                                 | Send SMS to<br>Winners Save Result Close                                                                                                    |

A dialog box as shown above will appear for you to select winner(s) from a list of voters who selected the option.

Simply enter the number of winners and click "Pick Winner" button to randomly select a winner(s).

Upon selecting the winner, you can also send a message to the winner(s) by keying in the message and then clicking the "Send SMS to Winners" button.

# **Chapter 7: Other Features**

### 7.1 Label Printing

MoCo allows user to perform label printing on standard label type 1029.

To perform label printing, select "Print Label" from the File menu. A dialog box as shown below will appear.

| Print Label              |                  | ×      |
|--------------------------|------------------|--------|
| Select Contact :         | Dennis Chang     | •      |
| Type of Label :          | Label No. 1029 💌 | ОК     |
| Position in Label        |                  | Cancel |
| <ul> <li>Left</li> </ul> |                  |        |
| C Right                  |                  |        |
|                          |                  |        |

Step 1: Select the contact who you wish to print the label of.

Step 2: Make sure the type of label is "Label No. 1029".

Step 3: Select the position within label for printing. Click "OK". The below Print dialog box will appear.

| Print      |                     | <u>? ×</u>          |
|------------|---------------------|---------------------|
| Printer-   |                     |                     |
| Name:      | Canon MP700 Printer | Properties          |
| Status:    | Ready               |                     |
| Type:      | Canon MP700 Printer |                     |
| Where:     | USB002              |                     |
| Commer     | nt:                 | Print to file       |
| Print rang | ge                  | Copies              |
| • All      |                     | Number of copies: 1 |
| C Pag      | es from: 1 to: 1    |                     |
| C Sele     | ection              | 11 22 33            |
| Hele       |                     | OK Canad            |
| Help       |                     | UN Cancel           |

Step 4: Select the appropriate printer name. Click "Properties" button to set the paper size.

| 🗳 Canon MP700 Printer Propertie | s                                    |                                                    | ? |
|---------------------------------|--------------------------------------|----------------------------------------------------|---|
| 😂 Main 🥯 Page Setup 🙆 St        | amp/Background 🥪 Ef                  | ffects 🔐 Profiles 👪 Maintenance                    |   |
|                                 | 🖳 Page Size:                         | A5                                                 | • |
|                                 | ♣ Orientation:                       | A C Portrait A C Landscape                         |   |
|                                 | 🚢 Printer Paper Size                 | : Same as Page Size                                | - |
|                                 | Printing Type:                       | Normal-size Printing                               | • |
|                                 | Borderless Printin<br>Amount of Exte | ng<br>msion: 🏋 ——————————————————————————————————— | Q |
| A5<br>Normal-size Printing      | Duplex Printing<br>Staple Side:      | € Long-side stapling C Short-side stapling         |   |
|                                 | Copies:                              | 1 (1-999)                                          |   |
|                                 | -<br>                                | Reverse Order                                      |   |
|                                 |                                      | Defaults                                           |   |
|                                 |                                      | OK Cancel Help                                     |   |

Step 5: A dialog box as shown above will appear. Note that for different printer, a different kind of dialog will appear.

Step 6: Go to Page Setup and set the Page Size to "A5".

Step 7: Click "OK". You will return to the previous Print dialog box.

Step 8: Click "OK" to proceed with the printing.

### 7.2 Receipt Printing

MoCo allows user to perform receipt printing on 'A5' size paper.

To perform receipt printing, select "Print Receipt" from the File menu. A dialog box as shown below will appear.

| X |             | Print Receipt      |
|---|-------------|--------------------|
|   | REF00000001 | Reference Number : |
|   | Cancel      | ОК                 |
|   | Cancel      | Reference Number : |

Step 1: Enter the reference number of the account you want to print.

Step 2: Click "OK". The below Print dialog box will appear.

| Print               | <u>? ×</u>          |
|---------------------|---------------------|
| Printer             |                     |
| Name: Canon MP700   | Printer Properties  |
| Status: Ready       |                     |
| Type: Canon MP700 F | Printer             |
| Where: USB002       |                     |
| Comment:            | Print to file       |
| Print range         | Copies              |
| • All               | Number of copies: 1 |
| C Pages from 1      | to: 1               |
| C Selection         |                     |
|                     |                     |
| нер                 | UK Cancel           |

Step 3: Select the appropriate printer name. Click "Properties" button to set the paper size.

| 🐝 Canon MP700 Printer Properties | •                                        | <u>? ×</u>                                   |
|----------------------------------|------------------------------------------|----------------------------------------------|
| 😂 Main 🦃 Page Setup 🙆 Sta        | amp/Background 🛛 🥪 Effe                  | cts 📴 Profiles 🛛 👪 Maintenance 🛛             |
|                                  | 🜉 Page Size:                             | A5                                           |
|                                  | ↓ Orientation: A                         | Portrait 🔺 C Landscape                       |
|                                  | 🐣 Printer Paper Size:                    | Same as Page Size                            |
|                                  | Printing Type:                           | Normal-size Printing                         |
|                                  | Borderless Printing<br>Amount of Extensi | on: 🕱 🛄 🚺                                    |
| A5<br>Normal-size Printing       | Duplex Printing<br>Staple Side:          | Long-side stapling     C Short-side stapling |
|                                  | Copies:                                  | 1                                            |
|                                  | 1                                        | ☐ Reverse Order<br>☑ Collate                 |
|                                  |                                          | Defaults                                     |
|                                  |                                          | OK Cancel Help                               |

Step 4: A dialog box as shown above will appear. Note that for different printer, a different kind of dialog will appear.

Step 5: Go to Page Setup and set the Page Size to "A5".

Step 6: Click "OK". You will return to the previous Print dialog box.

Step 7: Click "OK" to proceed with the printing.

# 7.3 Accounts System

MoCo has a built-in Accounts System for user to perform some simple accounting tasks.

To invoke the Accounts System, select "Accounts System" from the Tools menu. A dialog box as shown below will appear.

| Diselas O-Mara                    |                  |                                                      |                   |          |                |         |
|-----------------------------------|------------------|------------------------------------------------------|-------------------|----------|----------------|---------|
| Jisplay Options                   | Ref. No.         | Date                                                 | Client Name       | Туре     | Description    | Amt Pai |
| Today's Transaction               | REF00000004      | August 07, 2007 13:32:10                             | Peter Tan         | Products | Something ABC  | 25.00   |
| C Current Month's Transaction     | REF0000004       | August 07, 2007 13:32:10<br>August 07, 2007 13:32:10 | Peter Tan         | Services | Consultation A | 30.00   |
| C Customized Period               | REF00000004      | August 07, 2007 13:32:10                             | Peter Tan         | Services | Consultation B | 50.00   |
| From: 8/ 7/2007                   |                  |                                                      |                   |          |                |         |
| To: 8/ 7/2007 💌                   |                  |                                                      |                   |          |                |         |
| Other Options                     |                  |                                                      |                   |          |                |         |
| Payment Type :                    |                  |                                                      |                   |          |                |         |
|                                   |                  |                                                      |                   |          |                |         |
|                                   |                  |                                                      |                   |          |                |         |
|                                   |                  |                                                      |                   |          |                |         |
| Account Type :                    |                  |                                                      |                   |          |                |         |
| Account Type : Products, Services | <                |                                                      |                   |          |                | 8       |
| Account Type : Products, Services | Morning Balance: | : 0.00 Aft                                           | ernoon Balance: 🏾 | 140.00   |                | 0.00    |
| Account Type : Products, Services | Morning Balance: | : 0.00 Aft                                           | ernoon Balance:   | 140.00   | Night Balance: | 0.00    |

### 7.3.1 Add New Transaction

Step 1: Click "Add New Transaction" button. A dialog boz as shown below will appear.

|            | nrormation |            |                  |          |             |   |
|------------|------------|------------|------------------|----------|-------------|---|
| Referenc   | e No. :    | REF0000005 | Assistant Name : | Eddy     |             |   |
| Client / S | upplier :  | John Chan  | Remarks :        |          | ~           |   |
| Payment    | Type :     | Cash       | -                |          | ~           |   |
|            |            |            | Last Modified :  |          |             |   |
|            |            |            |                  | <i>'</i> |             |   |
| Туре       | Desc       | ription    |                  |          | Amount Paid | Ī |
| Products   | ABC        |            |                  |          | 50          |   |
| Services   | 💌 Туре     | e XYZ      |                  |          | 100         |   |
|            | -          |            |                  |          | -           |   |
|            |            |            |                  |          | -           |   |
|            | ÷          |            |                  |          |             |   |
|            | -          |            |                  |          |             |   |
|            | -          |            |                  |          |             | 1 |
|            | -          |            |                  |          |             | 1 |
|            | •          |            |                  |          |             | 1 |
|            |            |            |                  |          |             |   |

Step 2: Key in the accounts information. For expenses, you can add a minus sign in front of the Amount Paid value.

Step 3: Click "Save" button to add the account.

#### 7.3.2 Manage existing account items

| Ref. No.                   | Date                                                 | Client Name            | Туре                 | Description                      | Amt Paid       |
|----------------------------|------------------------------------------------------|------------------------|----------------------|----------------------------------|----------------|
| REF00000004<br>REF00000004 | August 07, 2007 13:32:10<br>August 07, 2007 13:32:10 | Peter Tan<br>Peter Tan | Products<br>Products | Something ABC<br>Something DEF   | 25.00<br>35.00 |
| REF00000004<br>REF00000004 | Modify 3:32:10<br>Delete                             | Peter Tan<br>Peter Tan | Services<br>Services | Consultation A<br>Consultation B | 30.00<br>50.00 |
| -                          | Print Receipt                                        |                        |                      |                                  |                |
|                            |                                                      |                        |                      |                                  |                |
|                            |                                                      |                        |                      |                                  |                |
|                            |                                                      |                        |                      |                                  |                |
|                            |                                                      |                        |                      |                                  |                |
|                            |                                                      |                        |                      |                                  |                |
|                            |                                                      |                        |                      |                                  |                |

To manage existing account item, right-click on the item and a context menu will appear for the following options:

- Modify Select this option to modify the information of the account item.
- Delete Select this option to delete the account item.
- Print Receipt Select this option to print receipt for this account item. Remember to set the paper size as 'A5'.

#### 7.3.3 Query Account System

| Current Month's Transactic     Customized Period     From: 8/ 7/2007     To: 8/ 7/2007     Other Options | on<br> |
|----------------------------------------------------------------------------------------------------|--------|
| Customized Period     From: 8/ 7/2007     To: 8/ 7/2007     Other Options                                |        |
| From: 8/ 7/2007<br>To: 8/ 7/2007<br>Other Options                                                        | -      |
| To: 8/ 7/2007<br>Other Options                                                                           |        |
| Other Options                                                                                            | Ŧ      |
|                                                                                                    |        |
| Payment Type :                                                                                           |        |
| All                                                                                                    | -      |
| Account Type :                                                                                           |        |
| Products, Services                                                                                       | -      |
|                                                                                                    |        |
|                                                                                                    |        |
|                                                                                                    |        |

At the Display Options, select the query parameters and click "Search" button. The list of account items that satisfy the query parameters will be displayed, together with the calculated balances.

### 7.3.4 Accounts Settings

| Settings            |          |        |          | × |
|---------------------|----------|--------|----------|---|
| Morning Timings :   | 12:00 AM | • to   | 11:59 AM | • |
| Afternoon Timings : | 12:00 PM | ÷ to   | 05:59 PM | • |
| Night Timings :     | 06:00 PM | • to   | 11:59 PM | • |
|                     | Save     | Cancel |          |   |

By clicking the Setttings button on the Accounts System dialog box, the above dialog box will appear. You can set the individual timings and click Save button. The timings shall affect the calculations of individual balances.

### 7.3.5 Save Accounts Sheet

By clicking the "Save Account Sheet" button on the Accounts System dialog box, you can save the currently displayed account sheet to a HTML file.